# Szereld magad útmutató

Sagemcom F@ST 5670/5670 V2

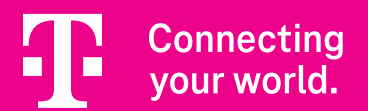

# Kedves Ügyfelünk!

Köszönjük, hogy bizalmat szavazol nekünk és a Magyar Telekom ügyfelei között köszönthetünk. A csomagban egy Sagemcom F@ST 5670/5670 V2 eszközt találsz, otthoni internet szolgáltatásodhoz.

A készüléket azért kaptad, hogy otthoni szolgáltatásainkat a legjobb minőségben élvezhesd.

Ez az útmutató a készülék beüzemeléséhez és használatához nyújt segítséget. Kérjük, akkor kezdd el az összeszerelést, ha erről már SMS-ben tájékoztattunk.

Üdvözlettel, **Telekom** 

### Tartalomjegyzék

| Összeszerelés Telekom applikációval                               | 3. oldal  |
|-------------------------------------------------------------------|-----------|
| Mi található a küldeményben?                                      | 4. oldal  |
| Akadálymentes információk                                         | 5. oldal  |
| Braille írásjelek az eszközön vakok és gyengénlátók részére       | 6. oldal  |
| Eszköz bemutatása                                                 | 7. oldal  |
| 1. lépés: válaszd le az eszközeidet!                              | 9. oldal  |
| 2. lépés: csatlakoztasd az optikai kábelt!                        | 10. oldal |
| 3. lépés: helyezd áram alá a készüléket!                          | 10. oldal |
| 4. lépés: csatlakoztasd a vezetékes eszközöket!                   | 11. oldal |
| 5. lépés: kapcsold be a készüléket!                               | 12. oldal |
| 6. lépés: várd meg, amíg a készülék LED-jei világítani kezdenek!  | 13. oldal |
| 7. lépés: csatlakoztasd a vezeték nélküli eszközöket a Wi-Fi-hez! | 14. oldal |
| Küldd vissza nekünk a régi eszközöket!                            | 15. oldal |
| Valami nem működik?                                               | 16. oldal |
| Wi-Fi hálózat haladó beállításai                                  | 17. oldal |
| Belépés az eszköz beállításaiba weben                             | 17. oldal |
| A hálózat nevének és jelszavának módosítása böngészőből           | 18. oldal |

# Összeszerelés Telekom applikációval

Az összeszerelést a Telekom applikáció segítségével is elvégezheted!

Telefonoddal olvasd be az itt található QR kódot és kövesd a Telekom applikációban akadálymentesen megjelenő utasításokat.

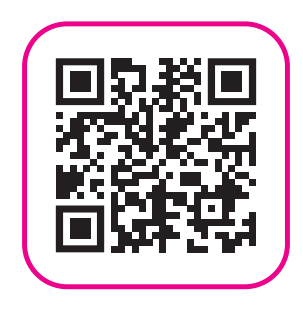

### Mi található a küldeményben?

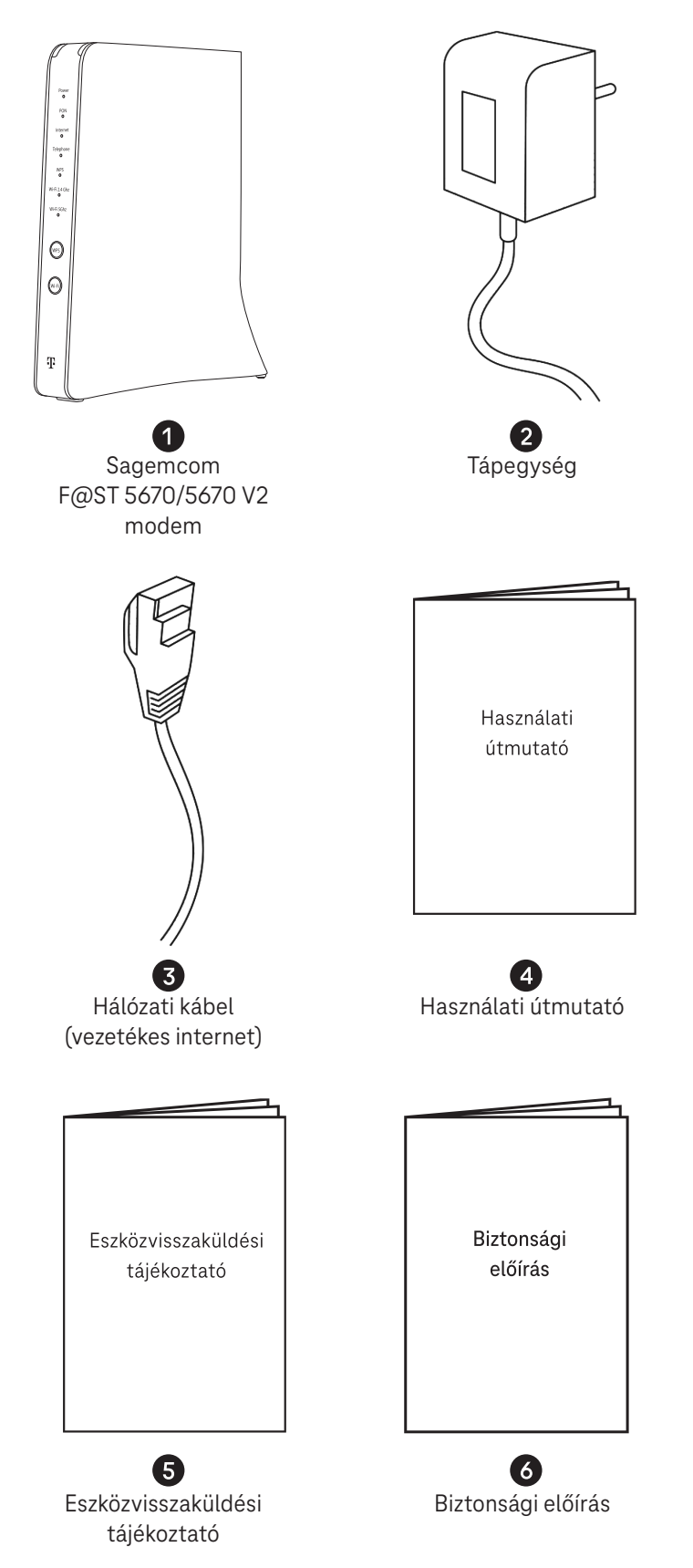

A doboz tartalmazza az összes eszközt, amire az összeszerelés során szükséged lesz! Ellenőrizd a kapott eszközöket, hogy minden megérkezett-e.

#### Valami hiányzik? Hívj minket 8 és 20 óra között díjmentesen elérhető számunkon! Szereld magad ügyfélszolgálat: +36 80 40 40 50

### Akadálymentes információk

A Sagemcom F@st 5670 és ennek használati útmutatója különböző felhasználói csoportok akadálymentes igényeit figyelembe véve lett kialakítva.

Az eszköz elején és hátoldalán a gombok és csatlakozók mellett Braille-írással jelölt betűk és számok találhatók, amelyek segítik a tájékozódást. Azt, hogy melyik betű vagy szám pontosan melyik gombot vagy csatlakozót jelöli, a leírásokban feltüntettük (lásd következő oldal).

A részletes biztonsági útmutató az eszköz dobozában, külön dokumentumként található. Kérjük, hogy üzembehelyzés előtt figyelmesen tanulmányozza át, és tartsa be előírásait.

Az eszköz helyes tájolásakor a készülék talpa alul helyezkedik el. A talp két kis kerek gombból és egy keskeny csíkból áll. Az eszköz lefelé kiszélesedik. A gombok és csatlakozók a két keskenyebb oldalán találhatóak. A teteje sima tapintású, az eszközön több helyen szellőzőnyílások vannak.

A készülék elülső oldalán nincsenek csatlakozók. Itt csak LED-fények találhatóak, illetve az alsó részén egymás alatt a Wi-Fi és a WPS gombok. A csatlakozók és további gombok a készülék hátoldalán helyezkednek el, függőleges sorban. Az optikai kábel csatlakozási helye az eszköz alján van, a talpak között.

### Braille írásjelek az eszközön vakok és gyengénlátók részére

Az eszközön Braille-írással jelöltük a gombokat és csatlakozókat. Ezen az oldalon leírjuk, hogy pontosan melyik szám és betű melyik gombot vagy csatlakozót jelöli.

| A modem elülső keskeny oldalán két gomb található,<br>ezek alulról felfelé: |                                                                |  |  |  |
|-----------------------------------------------------------------------------|----------------------------------------------------------------|--|--|--|
| W betű felett                                                               | Wi-Fi gomb                                                     |  |  |  |
| P betű felett                                                               | WPS gomb                                                       |  |  |  |
| A modem hátulsó keskeny oldalái<br>és csatlakozó is található, ezek al      | n több gomb<br>ulról felfelé:                                  |  |  |  |
| 1-es számjegy mellett                                                       | Tápegység csatlakozó                                           |  |  |  |
| 2-es számjegy mellett                                                       | On/off gomb                                                    |  |  |  |
| 3-as számjegy mellett                                                       | Reset gomb                                                     |  |  |  |
| 4-es számjegy felett                                                        | LAN csatlakozók vezetékes eszközökhöz,<br>négy darab           |  |  |  |
| 5-ös számjegy felett                                                        | 2.5G LAN/WAN port, ami<br>egy 2.5G sebességre képes csatlakozó |  |  |  |
| 6-os számjegy felett                                                        | USB 3.0 port                                                   |  |  |  |
| ismét 6-os számjegy felett                                                  | USB 2.0 port                                                   |  |  |  |
| 7-es számjegy felett                                                        | Telefoncsatlakozó, kettő darab                                 |  |  |  |

### Eszköz bemutatása

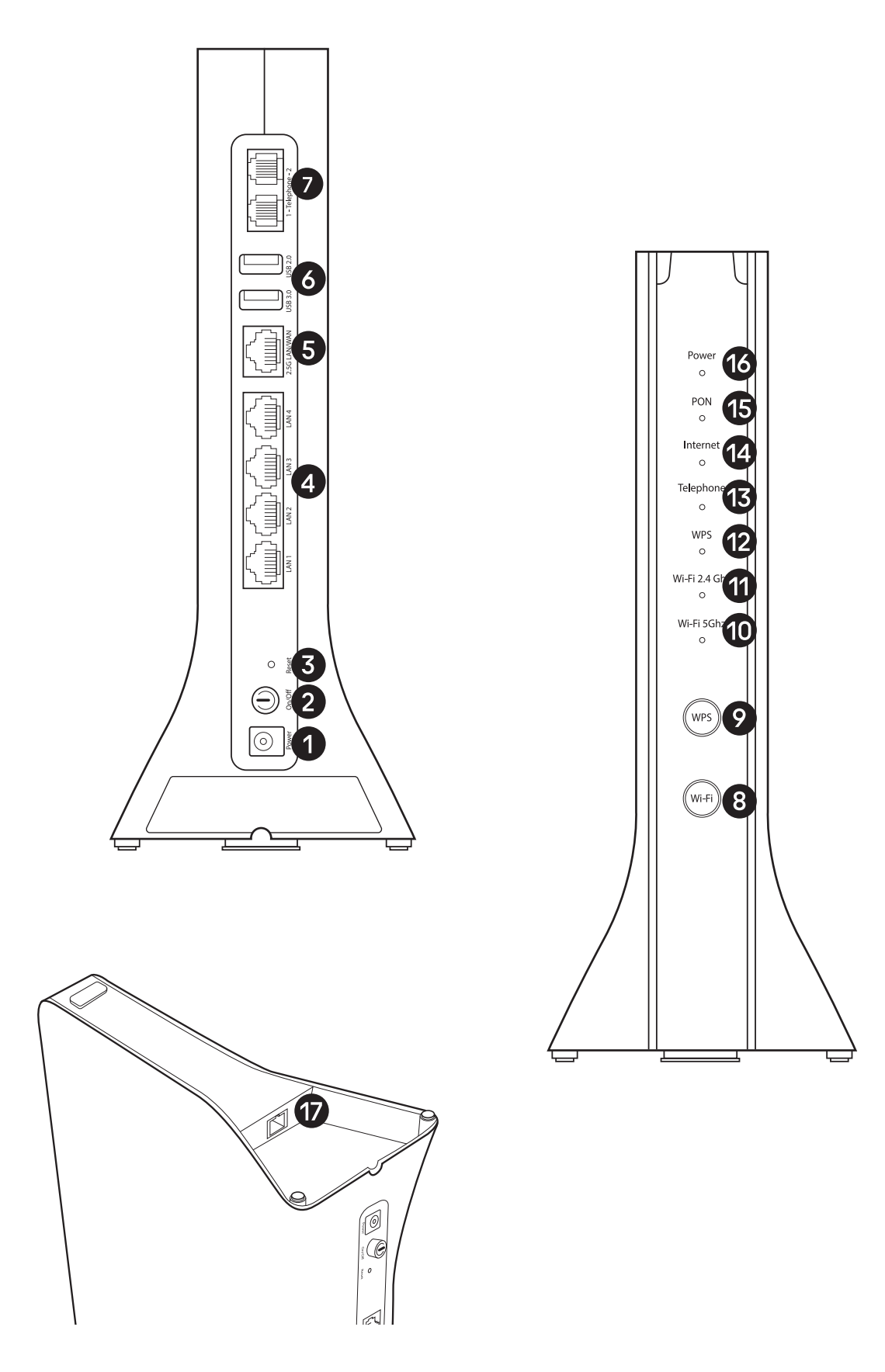

#### Az eszközön található be- és kimeneti csatlakozók, gombok és jelző LED-ek:

| 1  | Tápegység csatlakozó.                                                                                                    |                                                                                        |  |  |  |  |
|----|----------------------------------------------------------------------------------------------------|----------------------------------------------------------------------------------------|--|--|--|--|
| 2  | Az ON/OFF gombbal tudod ki-/bekapcsolni a készüléked.                                                                                                    |                                                                                        |  |  |  |  |
| 3  | A RESET gombbal tudod visszaállítani a készülék gyári beállításait.                                                                                                |                                                                                        |  |  |  |  |
| 4  | ltt tudod csatlakoztatni a vezetékes eszközeidet, például laptopot, mesh<br>eszközt vagy set top box-ot.                                                           |                                                                                        |  |  |  |  |
| 5  | Itt tudod csatlakoztatni a 2.5G LAN/WAN porthoz a 2.5G sebességre<br>képes csatlakozóval rendelkező vezetékes eszközeidet, például laptopot,<br>vagy mesh eszközt. |                                                                                        |  |  |  |  |
| 6  | USB 2.0 és USB 3.0 portok.                                                                                                    |                                                                                        |  |  |  |  |
| 7  | Itt tudod csatlakoztatni a vezetékes telefont.                                                                                                    |                                                                                        |  |  |  |  |
| 8  | Wi-Fi gombbal tudod a Wi-Fi-t ki-/bekapcsolni a készüléken.                                                                                                    |                                                                                        |  |  |  |  |
| 9  | A WPS gombbal tudod csatlakoztatni a WPS technológiával rendelkező eszközeidet a Wi-Fi-re.                                                                         |                                                                                        |  |  |  |  |
| 10 | Wi-Fi 5 GHz LED                                                                                                    | Jelzi, ha a Wi-Fi kapcsolat működik<br>az 5 GHz frekvencián.                           |  |  |  |  |
| 1  | Wi-Fi 2.4 GHz LED                                                                                                    | Jelzi, ha a Wi-Fi kapcsolat működik<br>a 2.4 GHz frekvencián.                          |  |  |  |  |
| 12 | WPS LED                                                                                                    | Jelzi az eszköz WPS-en keresztüli kapcsolódási<br>állapotát más eszközökkel.           |  |  |  |  |
| 13 | Telephone LED                                                                                                    | Jelzi, ha van telefon csatlakoztatva és a készülék<br>képes telefonhívások fogadására. |  |  |  |  |
| 14 | Internet LED                                                                                                    | Jelzi, ha az eszköz csatlakozott az internetre.                                        |  |  |  |  |
| 15 | PON LED                                                                                                    | Jelzi, ha az eszköz csatlakoztatva van<br>az optikai hálózatra.                        |  |  |  |  |
| 16 | POWER LED                                                                                                    | Jelzi, ha áram alatt van a készülék.                                                   |  |  |  |  |
| 17 | Az eszköz alján található az optikai kábel csatlakozásának helye.                                                                                                  |                                                                                        |  |  |  |  |

### 1. lépés: válaszd le az eszközeidet!

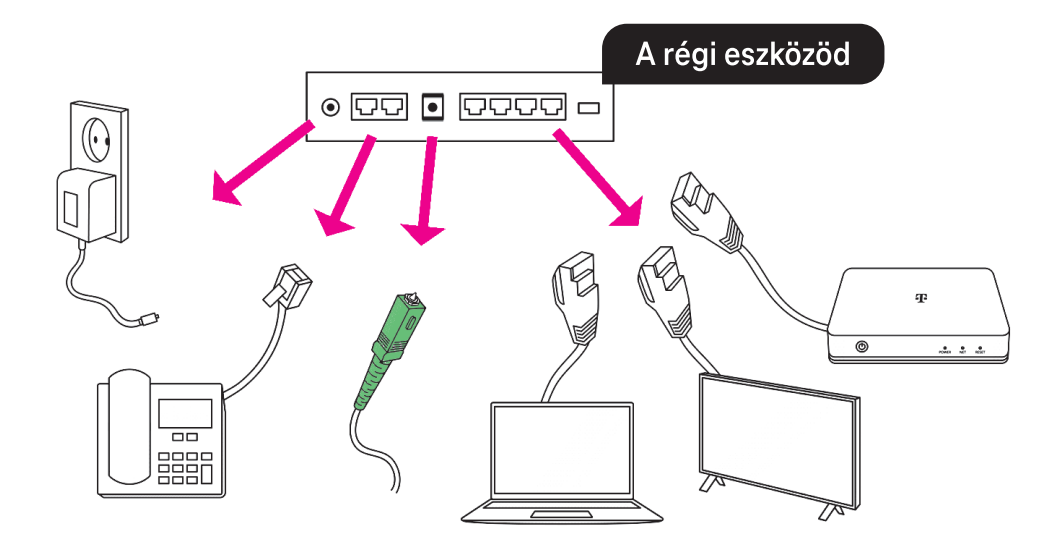

**1.** Áramtalanítsd a készüléket.

2. Távolítsd el régi készülékedből a kapcsolódó eszközök kábeleit (pl. LAN kábel, telefonkábel). Figyelem! A következő lépés az optikai kábel kihúzása. Szétszerelés közben ne nézz az optikai kábelbe és ügyelj arra, hogy ne törjön meg!

3. Húzd ki a zöld végű optikai kábelt.

### 2. lépés: csatlakoztasd az optikai kábelt!

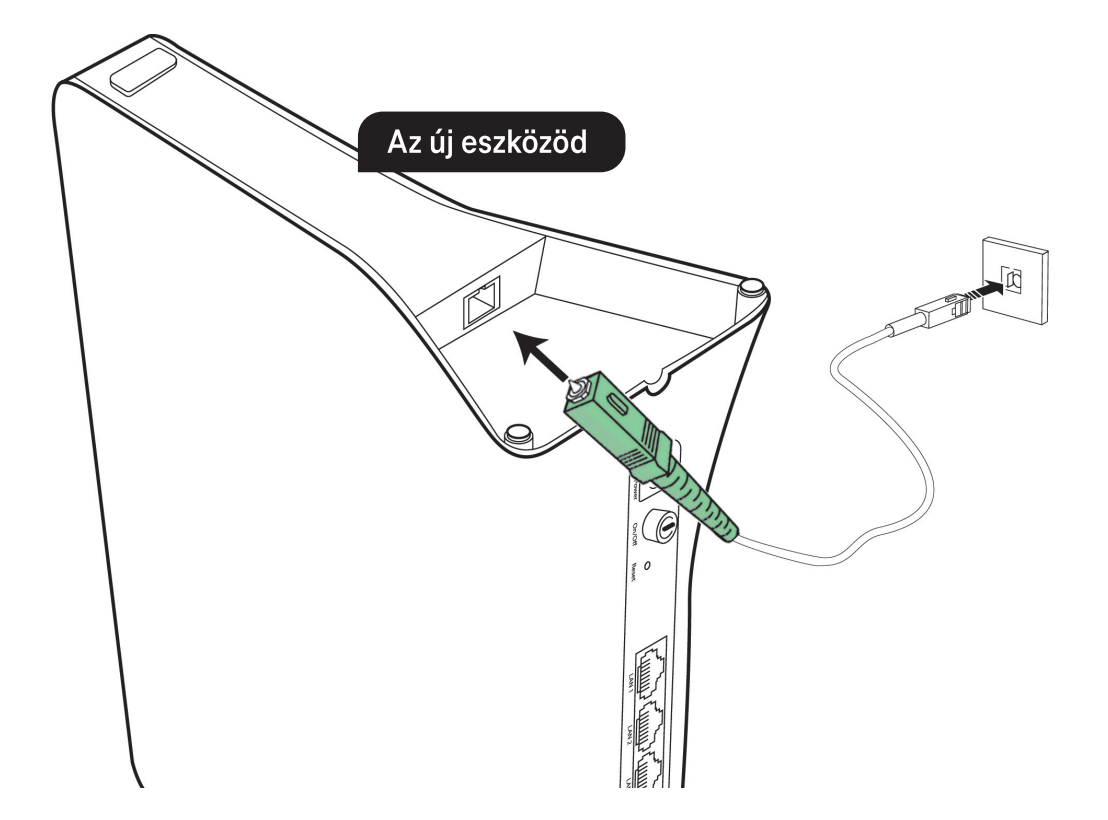

- 1. Az új készüléked alján, az optikai kábelnek kialakított csatlakozóról távolítsd el a porvédő dugót!
- 2. Csatlakoztasd az optikai kábelt a képen látható módon! A csatlakoztatás akkor sikeres, ha kattanó hangot hallasz, amikor a kábel a helyére kerül, ezután felállíthatod az eszközt.

### 3. lépés: helyezd áram alá a készüléket!

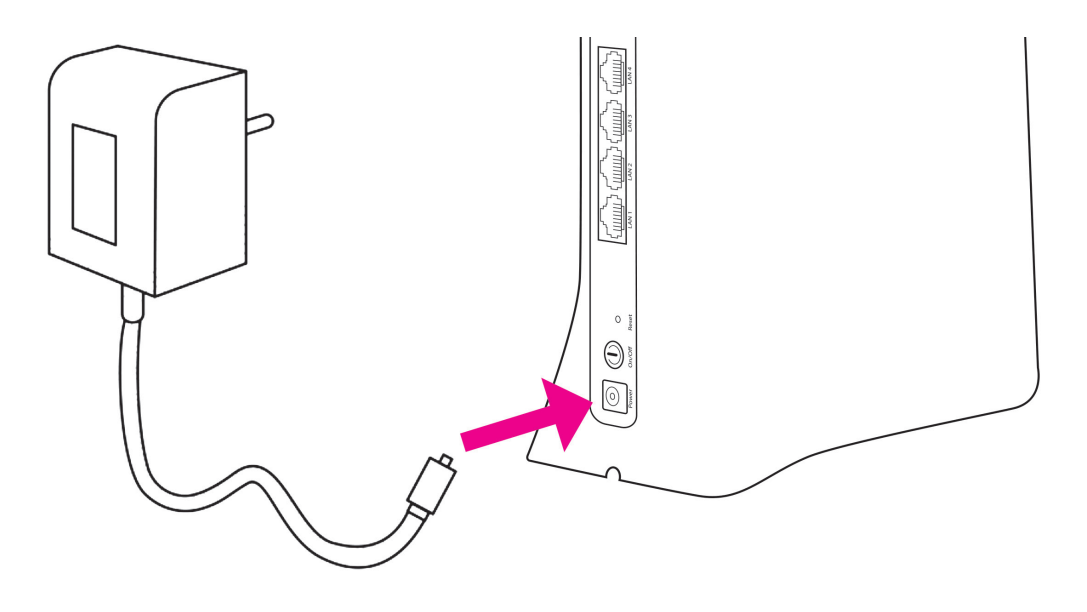

Helyezd áram alá a készüléket a dobozban kapott, új tápegység segítségével!

# 4. lépés: csatlakoztasd a vezetékes eszközöket!

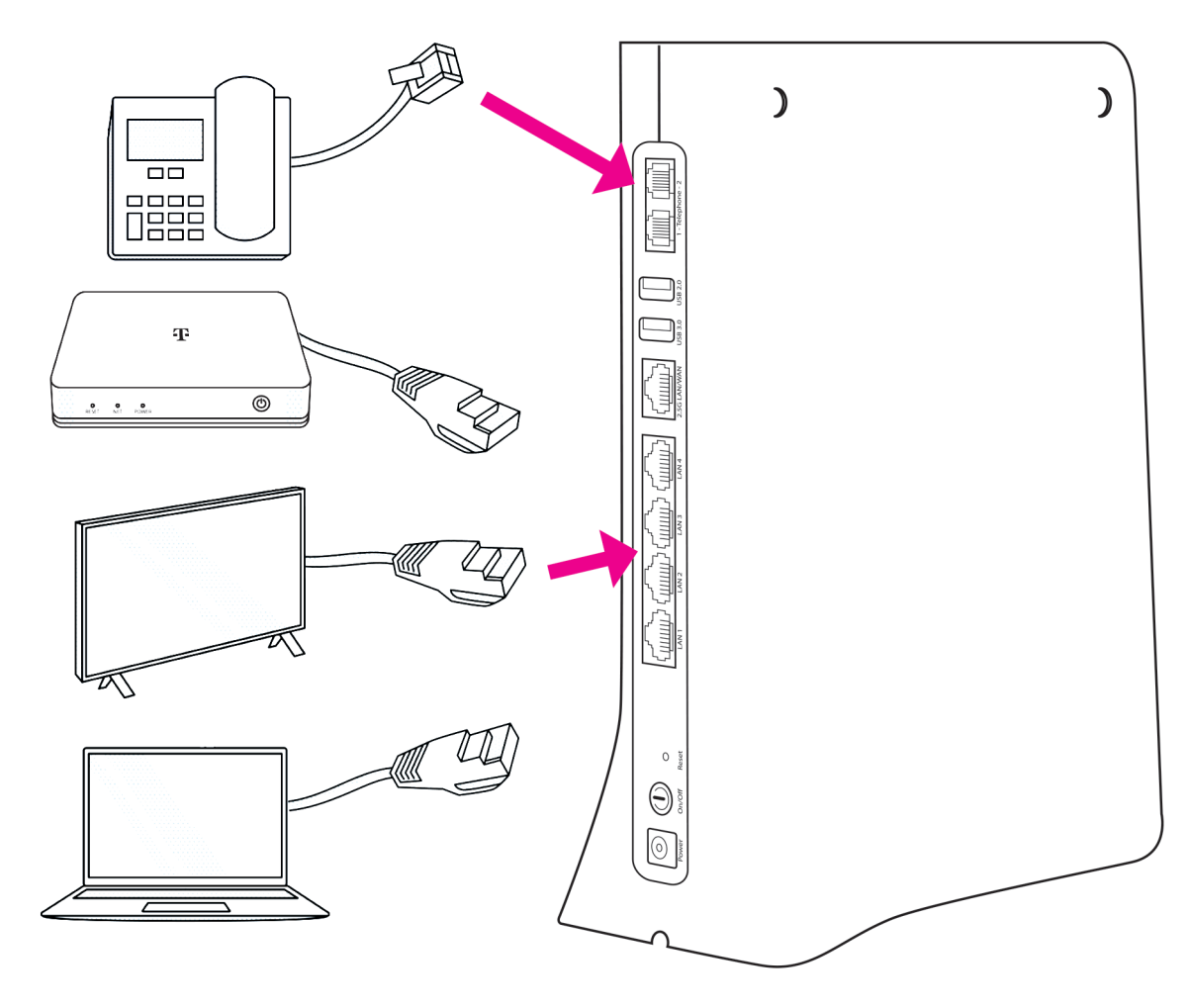

Csatlakoztasd a vezetékes eszközeidet! Ha van vezetékes telefonod, akkor a modem 1-Telephone-2 feliratú csatlakoztatóiba tudod a telefonkészülék(ek)et csatlakoztatni. Amennyiben csak egy eszközt csatlakoztatsz, úgy ezt az 1-es csatlakozóba tedd.

### 5. lépés: kapcsold be a készüléket!

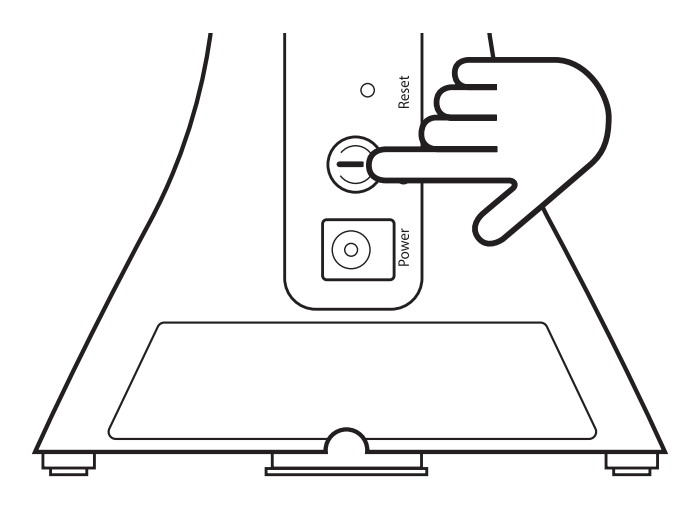

Kapcsold be a készüléket a hátoldalon található ON/OFF gomb rövid megnyomásával!

### 6. lépés: várd meg, amíg a készülék LED-jei világítani kezdenek!

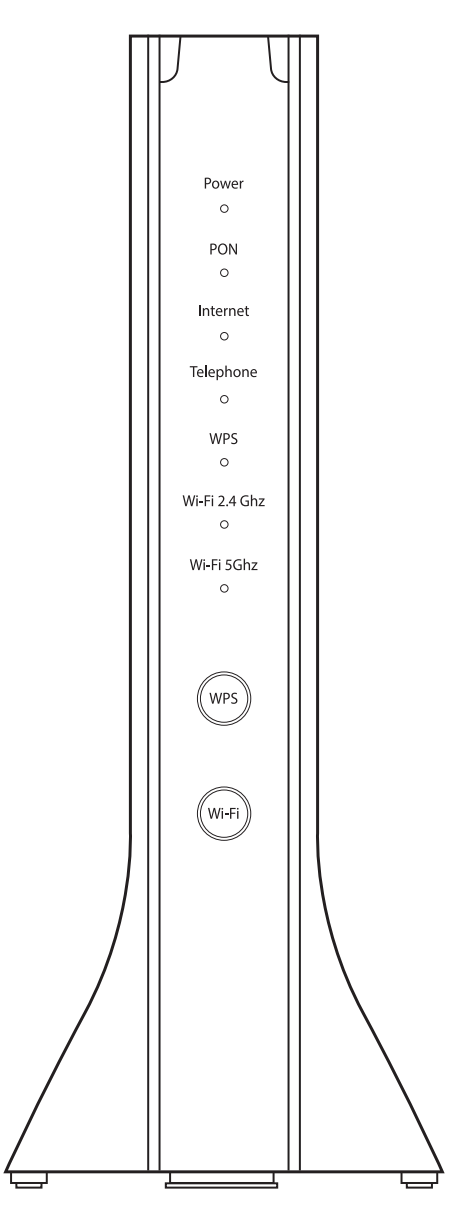

A különböző hálózati frissítések miatt, maximum 2–10 perc szükséges ahhoz, hogy a készülék teljeskörűen működjön.

Ezeknek kell zölden világítaniuk az eszköz elején, fentről lefelé::

- Power
- PON
- Internet
- Telephone
- WPS
- Wi-Fi 2.4 GHz
- Wi-Fi 5 GHz

A Telephone LED csak akkor világít, ha csatlakoztattál ilyen eszközt.

Valami nem működik? Lapozz az összeszerelési útmutató 16. oldalára és ellenőrizd!

### 7. lépés: csatlakoztasd a vezeték nélküli eszközöket a Wi-Fi-hez!

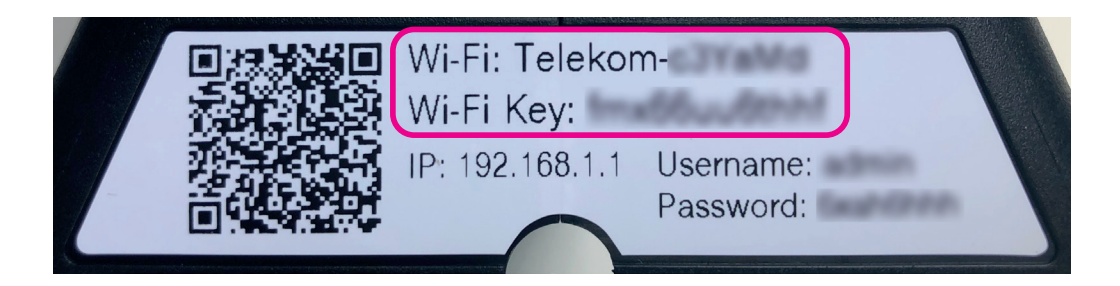

#### Csatlakozás a hálózat adatainak megadásával

- 1. A készülék oldalán található címkén találod az új Wi-Fi hálózatod nevét (Wi-Fi).
- 2. Válaszd ki ezt a hálózatot a vezeték nélküli eszközöd/laptopod Wi-Fi beállításaiban!
- 3. Add meg a jelszót és csatlakozz a hálózathoz (a jelszót Wi-Fi Key néven találod)!

#### Csatlakozás QR kód segítségével

Ugyanitt találsz egy QR kódot, akár ennek a beolvasásával is könnyen csatlakozhatsz a Wi-Fi-re, ha a csatlakoztatni kívánt eszközödön van kamera.

#### Csatlakozás WPS-en keresztül

Ha a csatlakoztatni kívánt eszközön elérhető a WPS (Wi-Fi Protected Setup) technológia, akkor akár a WPS gomb rövid, (1–2 mp-ig tartó) megnyomásával is könnyen csatlakoztathatod Wi-Fi-s eszközöd a Wi-Fi-re. Ehhez kövesd az alábbi lépéseket:

- 1. Röviden nyomd meg a Sagemcom F@ST 5670/5670 V2 modem elején található WPS gombot, kicsit feljebb a WPS LED zölden villogni kezd.
- **2.** Két percen belül indítsd el a WPS-t Wi-Fi-s eszközödön is melynek módjáról a Wi-Fi-s eszköz használati útmutatójában tájékozódhatsz.

Azt is megteheted, hogy a lecserélt modemed Wi-Fi hálózatának nevét és jelszavát állítod be az új modemhez, így nem kell egyesével minden csatlakoztatott eszközön megváltoztatni a korábbi Wi-Fi beállításokat. Az új modemen kétféleképpen tudod megváltoztatni a gyári Wi-Fi nevét és jelszavát:

1. a Telekom mobilalkalmazásban (lásd: 17. oldal)

2. a modem webes felületébe belépve (lásd: 17. oldal)

Amennyiben set top box-szal is rendelkezel, akkor azt indítsd újra!

Kérjük ne feledkezz meg az eszközök visszaküldéséről, melyről információt a következő oldalon és a visszaküldési tájékoztatóban találsz!

Valami nem működik? Lapozz az útmutató 16. oldalára!

#### Az összeszerelés végére értél!

### Küldd vissza nekünk a régi eszközöket!

Ha befejezted az összeszerelést, a régi készüléked és a tápegységet juttasd vissza részünkre:

- Magyar Postán keresztül
- vagy add le valamelyik Telekom üzletben!

A régi (leszerelt) eszköz visszajuttatására az új eszköz átvételét követően 8 munkanap áll a rendelkezésedre. Ha ezt elmulasztod, akkor az eszközök díjai kiszámlázásra kerülnek eszköztől függően 20–30 000 Ft értékben, a Lakossági ÁSZF szolgáltatásra irányadó szabályai alapján!

#### Postai visszaküldés

- A postán jelezd, hogy Telekom ügyfél vagy és mutasd be ezt a tájékoztatót. Melyik postán adhatom le? Keresd fel valamelyik, lakóhelyedhez közeli, erre kijelölt postát, melyek listáját az alábbi linken találod. https://www.telekom.hu/static-la/sw/file/Telekom\_eszkozoket\_begyujto\_postak\_listaja.pdf
- **2.** Kapsz egy előre megcímzett dobozt, ebbe tedd bele a visszaküldendő eszközöket és az Eszközviszszaküldési tájékoztatót, melyet a Szereld magad küldemény oldalán, a tasakban találsz!
- **3.** Írd fel a dobozra 9 jegyű MT azonosítódat, amit a számlád első oldalán, a Telekom fiókodban vagy a Telekom applikációban az előfizetés adatainál találsz!
- 4. Zárd le a dobozt a ragasztócsík segítségével és add fel díjmentesen!

#### Személyes leadás Telekom üzletben

- Mielőtt bemész a Telekom üzletbe, a régi eszközöket tedd bele az eredeti dobozukba vagy az újonnan kapott eszköz dobozába!
   Melyik üzletben adhatom le? Használd a Magyar Telekom üzletkeresőjét: https://www.telekom.hu/lakossagi/ugyintezes/elerhetosegek/uzleteink/uzletkereso
- 2. Az üzletben szükséges azonosítanod magad az MT azonosítód és személyi okmányaid segítségével.
- **3.** Kollégánk átveszi tőled és intézi a további folyamatot. Ez a lehetőség is díjmentes.

### Valami nem működik?

#### Kérjük, ellenőrizd, hogy:

- kaptál SMS-t arról, hogy megkezdheted a készülék összeszerelését!
- ha több eszközt is kaptál, akkor ezzel az eszközzel kezdted a szerelést!
- a csomagban kapott, új tápegységet használod!
- a zöld végű optikai kábel nincs megtörve!
- a LED-ek megfelelően világítanak:

| POWER LED nem világít:                | Nincs áram alatt a készülék                                                            |
|---------------------------------------|----------------------------------------------------------------------------------------|
| POWER LED zölden villog:              | A készülék indul, betölt                                                               |
| POWER LED folyamatosan zöld:          | A készülék normál üzemben van                                                          |
| PON LED nem világít:                  | A készülék ki van kapcsolva, vagy éppen betölt                                         |
| PON LED folyamatosan zöld:            | Az ONT szinkronizált a PON interfészen keresztül                                       |
| PON LED pirosan villog:               | A vett optikai jel teljesítménye kívül esik az adott tartományon                       |
| Internet LED nem világít:             | Nincs Internet kapcsolat                                                               |
| Internet LED folyamatosan zöld:       | A digitális elosztó csatlakozott az Internethez                                        |
| Telephone LED nem világít:            | Nincs regisztrált VOIP kapcsolat, nem képes telefonhívások<br>indítására és fogadására |
| Telephone LED folyamatosan zöld:      | VOIP kapcsolat regisztrálva van, képes telefonhívások<br>indítására és fogadására      |
| Telephone LED zölden villog:          | Hívás folyamatban (legalább egy fiók részéről)                                         |
| Telephone LED pirosan villog gyorsan: | Hibás hitelesítés (legalább egy fiók részéről)                                         |
| WPS LED nem világít:                  | Alapállapot, a WPS inaktív                                                             |
| WPS LED zölden villog lassan 1Hz:     | WPS egyeztetés aktiválva                                                               |
| WPS LED zölden villog gyorsan 2Hz:    | WPS párosítás folyamatban van                                                          |
| Wi-Fi 2.4 GHz LED nem világít:        | A Wi-Fi interfész ki van kapcsolva                                                     |
| Wi-Fi 2.4 GHz LED folyamatosan zöld:  | A Wi-Fi interfész be van kapcsolva                                                     |
| Wi-Fi 2.4 GHz LED zölden villog:      | A Wi-Fi interfész be van kapcsolva, adatforgalmazás folyamatban                        |
| Wi-Fi 5 GHz nem világít:              | A Wi-Fi interfész ki van kapcsolva                                                     |
| Wi-Fi 5 GHz folyamatosan zöld:        | A Wi-Fi interfész be van kapcsolva                                                     |
| Wi-Fi 5 GHz zölden villog:            | A Wi-Fi interfész be van kapcsolva, adatforgalmazás folyamatban                        |

#### Ha mindent megpróbáltál, mielőtt telefonálsz indítsd újra az eszközt!

#### Segíthetünk? Hívj minket 8 és 20 óra között díjmentesen elérhető számunkon! Szereld magad ügyfélszolgálat: +36 80 40 40 50

# WI-FI HÁLÓZAT HALADÓ BEÁLLÍTÁSAI

#### VÁLTOZTASD MEG A WI-FI HÁLÓZAT NEVÉT ÉS JELSZAVÁT A TELEKOM ALKALMAZÁSBAN!

Töltsd le a Telekom applikációt, mert a Sagemcom F@ST 5670/5670v2- es készülékek esetében a beüzemelést követően a hálózati beállítások az applikációban is elérhetőek akadálymentesen.

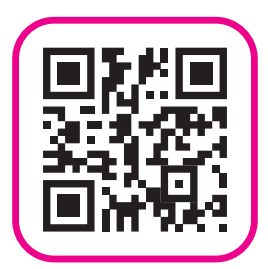

### Belépés az eszköz beállításaiba weben

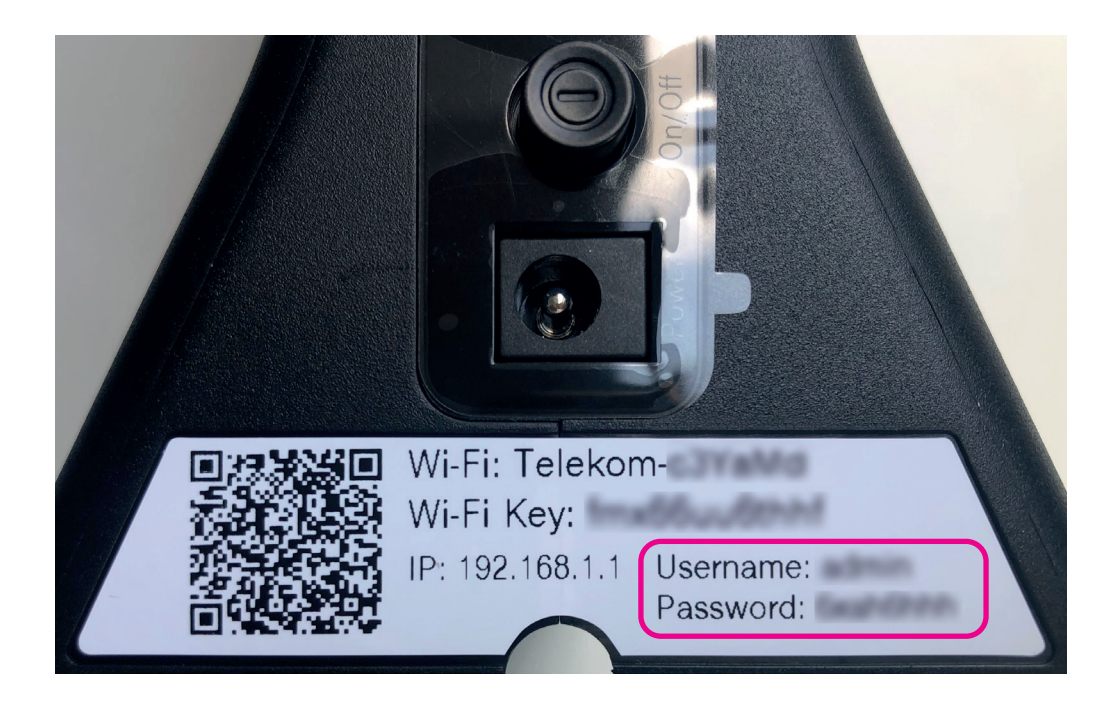

- 1. Nyiss meg egy Chrome böngészőt a számítógépen!
- 2. Írd be a címsorba a készüléked IP címét: http://192.168.1.1
- 3. Megjelenik a bejelentkező képernyő.
- **4.** A belépéshez a felhasználónevet (user name) és a jelszót (password) a készülék alján, a matricán találod.

### A hálózat nevének és jelszavának módosítása böngészőből

| /iFi 2.4GHz               |                            |                                                            |                                                                                 | h Internet:                                                             | Disconnected |
|---------------------------|----------------------------|------------------------------------------------------------|---------------------------------------------------------------------------------|-------------------------------------------------------------------------|--------------|
| Basic WPS Stats           | Advanced MAC Filter        | Wireless Environment                                       |                                                                                 |                                                                         |              |
| Basic                     |                            |                                                            |                                                                                 |                                                                         |              |
| Enable 2.4GHz<br>Wireless |                            |                                                            |                                                                                 |                                                                         |              |
| Status                    | UP                         |                                                            |                                                                                 |                                                                         |              |
| SSID                      | Telekom-830864             |                                                            | Visible                                                                         |                                                                         |              |
| Channel Selection         | AUTO<br>Current Channel: 8 | •                                                          | Do not use channels 12 and 13                                                   | Click on image to                                                       | print        |
| Band steering             |                            | <b>1</b> If you change to bands (2.4G ar steering" before. | ne SSID or Security settings, the sam<br>Id 5G). If you want to change just the | e modification will be setted on bo<br>current band, you should disable | oth<br>"Band |
| Security                  |                            |                                                            |                                                                                 |                                                                         |              |
| Security                  | WPA2 PSK                   | •                                                          | WPA2 requires a 8-63 cha<br>characters can be used:                             | aracter password. Only the followir<br>a-z, A-Z, 0-9 and + $* \% = !$   | ng           |
| Password                  | •••••                      |                                                            |                                                                                 | Show Password                                                           |              |
| Confirm Password          | •••••                      |                                                            |                                                                                 |                                                                         |              |
|                           |                            |                                                            |                                                                                 | Cancel                                                                  | Apply        |
|                           |                            |                                                            |                                                                                 |                                                                         |              |

- **1.** A WiFi 2.4 GHz menüponton belül, a Basic lapon tudod módosítani a vezeték nélküli kapcsolatok beállításait:
  - SSID name mezőben írhatod felül a hálózat nevét,
  - Password mezőben adhatsz meg egy új jelszót: hossza 8 63 karakter.
- 2. Az Apply gomb megnyomásával mentsd el a beállításokat!
- **3.** A beállítási képernyőn megjelenő QR-kód kinyomtatható, illetve megfelelő alkalmazással beolvasva automatikusan beállítja a Wi-Fi csatlakozást az alkalmazást futtató eszközön.

A Wi-Fi 5 GHz beállításának módja megegyezik a fent említett 2.4 GHz-es hálózat beállításával. Ha a band steering funkció be van kapcsolva, akkor a 2.4 GHz sávhoz megadott Wi-Fi név és jelszó automatikusan az 5 GHz sávra is érvényes lesz.

#### További hálózati beállítások elérése

Az eszköz webes felületén a http://192.168.1.1. címen az alábbi hálózati beállításokat is elvégezheted:

- LAN oldali TCP/IP beállítások,
- 2.4 GHz és 5 GHz Wi-Fi sávok egyedi beállítása,
- Wi-Fi titkosítási mód beállítása,
- Wi-Fi sávok közötti automatikus váltás ki-be kapcsolása.

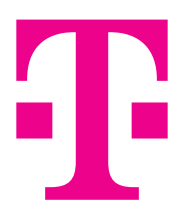

#### FORGALMAZÓ

Magyar Telekom Nyrt. 1097 Budapest, Könyves Kálmán krt. 36. E-mail: ugyfelszolgalat@telekom.hu Telefon: 1414

#### A GYÁRTÓ

#### Sagemcom

Sagemcom Broadband SAS CS 39000 92271 BOIS-COLOMBES CEDEX FRANCE